# **Configure Secure Communication Between Finesse and CTI Server**

## Contents

Introduction **Prerequisites** Requirements **Components Used Background Information Configure CCE CTI Server Secure Finesse Secure Configuration** Generate Agent PG Certificate (CTI Server) Get the CSR Certificate Signed by a CA Import the CCE PGs CA Signed Certificates **Generate Finesse Certificate** Sign Finesse Certificate by a CA Import Finesse Application and Root Signed Certificates Verify **Troubleshoot** 

## Introduction

This document describes how to implement Certificate Authority (CA) signed certificates between Cisco Finesse and Computer Telephony Integration (CTI) Server in Cisco Contact Center Enterprise (CCE) solution.

## Prerequisites

## Requirements

Cisco recommends that you have knowledge of these topics:

- CCE Release 12.0(1)
- Finesse Release 12.0(1)
- CTI Server

## **Components Used**

The information in this document is based on these software versions:

• Packaged CCE (PCCE) 12.0(1)

• Finesse 12.0(1)

The information in this document was created from the devices in a specific lab environment. All of the devices used in this document started with a cleared (default) configuration. If your network is live, ensure that you understand the potential impact of any command.

## **Background Information**

In CCE version 11.5 Cisco started the support of Transport Layer Security (TLS) version 1.2, which allows Session Initiation Protocol (SIP) and Real-time Transport Protocol (RTP) messages to be transported securely via TLS 1.2. From CCE 12.0 and as part of securing the data in motion, Cisco started the support of TLS 1.2 on most of the contact centre call flows: Inbound and Outbound voice, Multi-channel, and External database dip. The focus of this document is inbound voice, especially the communication between Finesse and CTI Server.

The CTI Server supports these modes of connections:

- Secured-Only Connection: Allows secured connection between the CTI Server and the CTI clients (Finesse, dialer, CTIOS and ctitest).
- Secured and Non-Secured Connection (Mixed-mode): Allows secured, as well as the nonsecure connection between the CTI Server and the CTI clients. This is the default connection mode. This mode will be configured when you upgrade previous releases to CCE 12.0(1).

Note: Non-secured only mode is not supported.

## Configure

### **CCE CTI Server Secure**

Step 1. On the PCCE Administrative Workstation (AW), open the **Unified CCE Tools** folder and double-click on **Peripheral Gateway Setup**.

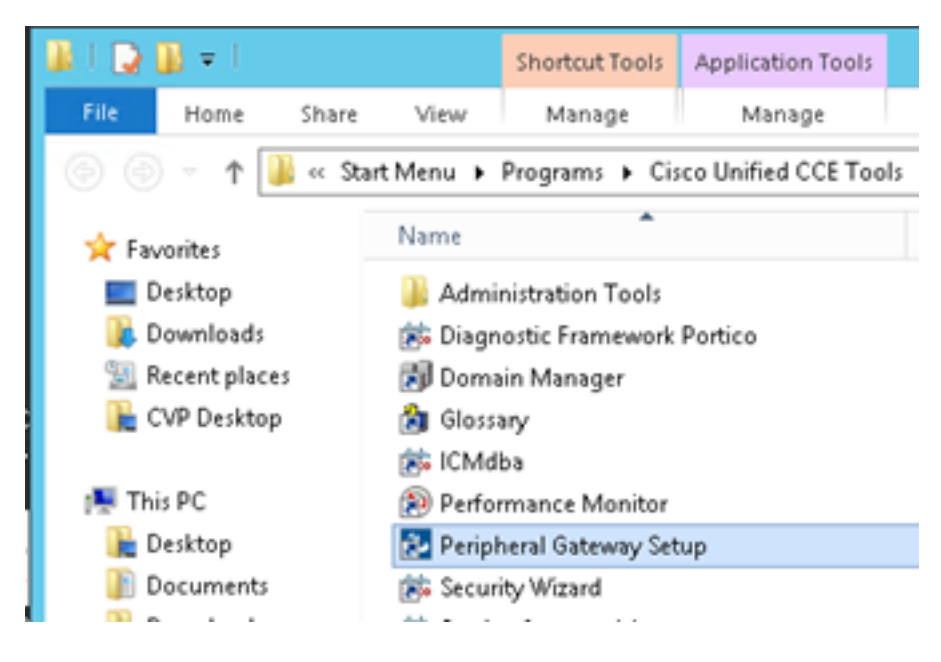

Step 2. Select CG3A and click on Edit.

| Cisco Unified ICM/Contact Ce                                                                                                    | enter Enterprise Components Setup                                                                                                    |
|----------------------------------------------------------------------------------------------------|----------------------------------------------------------------------------------------------------|
| ICM Instances<br>Add<br>Edit<br>Edit | Instance Components<br>Add<br>PG1A<br>PG2A<br>PG3A<br>RoutesA<br>Delete<br>Delete<br>Delete<br>W]. use the Administration Client Installer<br>cause it has components set up by the<br>up tool. You must use the applicable tool<br>leteing the instance in Peripheral Gateway |
|                                                                                                    | Help Exit Setup                                                                                                    |

Step 3. On the CTI server properties, click **Next**. On the question about setup stopping the **CG3A** service, select **Yes**.

Step 4. On the **CTI Server Components Properties**, select **Enable Secured-only mode.** Note the **Secured Connection Port (46030)**, since you have to configure the same port in Finesse in the next exercise. Click **Next**.

| CTI Server Component Properties        |
|----------------------------------------|
| CTI Server configuration               |
| Secured Connection Port 46030          |
| Non-Secured Connection Port 42027      |
| Agent Login Required for Client Events |
| Help < Back Next > Cancel              |

**Note**: The default secure communication is 42030, however, the lab used for this document is 40630. The port number is part of a formula that includes the ICM system ID. When the system id is 1 (CG1a) the default port number, in general, is 42030. Since the system id in the lab is 3 (CG3a) the default port number is 46030.

Step 5. On the **CTI Network Interface Properties**, click **Next**. Check the **Setup Information** and click **Next**.

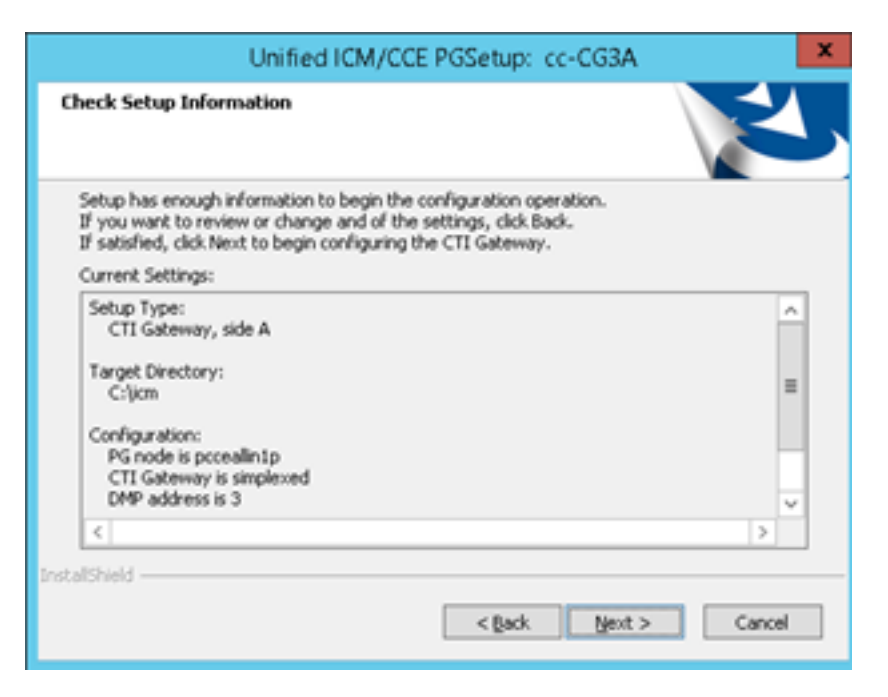

Step 6. Click on **Finish** as shown in the image.

| Unified ICM/CCE PGSetup: cc-CG3A |                                                                                                    |
|----------------------------------|----------------------------------------------------------------------------------------------------|
|                                  | Setup Complete<br>PGSetup is complete. You may start the Unified ICM/CC Node<br>Manager service now by checking the box below.<br>Yes, start the Unified ICM/CC Node Manager<br>Click Finish to Complete Setup. |
|                                  | < Back Finish Cancel                                                                                                    |

Step 7. Click on **Exit Setup** and wait until the setup window closes as shown in the image.

| ICM Instances                                                                                                    | Instance Compo                                                                                                    | nents                                                                                                    |
|----------------------------------------------------------------------------------------------------|----------------------------------------------------------------------------------------------------|----------------------------------------------------------------------------------------------------|
| ee 🖉                                                                                                    | Add 0524                                                                                                    | Add                                                                                                    |
|                                                                                                    | LoggerA                                                                                                    |                                                                                                    |
|                                                                                                    | Edit PG1A                                                                                                    | Edit                                                                                                    |
|                                                                                                    | PG3A                                                                                                    |                                                                                                    |
|                                                                                                    | Delete RouteA                                                                                                    | Delete                                                                                                    |
| o set up Administration I<br>nterface Controller (NIC).<br>Veb Satura tool                                                                                                    | Data Server (Distributor AW), Route<br>WebView or Network Gateway co                                                                                                    | r, Logger, Network<br>mponents, use the                                                                                              |
| To set up Administration I<br>Interface Controller (NIC),<br>Veb Setup tool.<br>To set up Administration (<br>and Setup tool.                                                                                           | Data Server (Distributor AW), Route<br>WebView or Network Gateway co<br>Client (Client AW), use the Administ                                                                                                    | r, Logger, Network<br>mponents, use the<br>ation Client Installer                                                                    |
| To set up Administration I<br>nterface Controller (NIC),<br>Web Setup tool.<br>To set up Administration (<br>and Setup tool.<br>The Instance cc cannot I<br>Web Setup or Administrat<br>o remove those compon<br>ietup. | Data Server (Distributor AW), Route<br>WebView or Network Gateway co<br>Client (Client AW), use the Administ<br>be deleted because it has compone<br>tion Client Setup tool. You must use<br>ents before deleting the instance in | r, Logger, Network<br>mponents, use the<br>ation Client Installer<br>ents set up by the<br>the applicable tool<br>Peripheral Gateway |

Step 8. On the PCCEAllin1 desktop, double-click on Unified CCE service Control.

Step 9. Select Cisco ICM cc CG3A and click on Start.

### **Finesse Secure Configuration**

Step 1. Open a web browser and Navigate to Finesse Administration.

Step 2. Scroll down to the section **Contact Center Enterprise CTI Server Settings** as shown in the image.

| Contact Center Enterprise CTI Server Settings                                                                                                    |             |                        |  |  |
|----------------------------------------------------------------------------------------------------|-------------|------------------------|--|--|
| Note: Any changes made to the settings on this gadget require a restart of Cisco Finesse Torncat to take effect.<br>Contact Center Enterprise CTI Server Settings |             |                        |  |  |
| A Side Host/IP Address*                                                                                                    | 10.10.10.10 | B Side Host/IP Address |  |  |
| A Side Port*                                                                                                    | 42027       | 8 Side Port            |  |  |
| Peripheral ID*                                                                                                    | 5000        |                        |  |  |
| Enable SSL encryption<br>Save Reve                                                                                                    | rt 🗌        |                        |  |  |

Step 3. Change the A side port for the secure communication port configured on CG3A in the previous exercise: **46030**. Check **Enable SSL encryption** and click **Save**.

| Contact Center Ent                                    | erprise CTI Server S                                      | ettings                                       |              |
|-------------------------------------------------------|-----------------------------------------------------------|-----------------------------------------------|--------------|
| Note: Any changes made to<br>Contact Center Enterpris | o the settings on this gadget r<br>se CTI Server Settings | require a restart of Cisco Finesse Torncat to | take effect. |
| A Side Host/IP Address*                               | 10.10.10.10                                               | 8 Side Host/IP Address                        |              |
| A Side Port*                                          | 46030                                                     | B Side Port                                   |              |
| Peripheral ID*                                        | 5000                                                      |                                               |              |
| Enable SSL encryption                                 | rt                                                        |                                               |              |

**Note**: In order to test the connection, you need to restart Finesse Tomcat Service first or restart the Finesse server.

Step 4. Sign out from the Finesse Administration page.

Step 5. Open an SSH session with Finesse.

Step 6. On the FINESSEA SSH session, execute the command:

#### utils system restart

Enter **yes** when asked if you want to restart the system.

```
<sup>A</sup> Using username "administrator".
Command Line Interface is starting up, please wait ...
Welcome to the Platform Command Line Interface
VMware Installation:
2 vCPU: Intel(R) Xeon(R) CPU E5-2680 0 @ 2.70GHz
Disk 1: 146GB, Partitions aligned
8192 Mbytes RAM
admin:utils system restart
Do you really want to restart ?
Enter (yes/no)? yes
Appliance is being Restarted ...
Warning: Restart could take up to 5 minutes.
Stopping Service Manager...
```

#### Generate Agent PG Certificate (CTI Server)

The CiscoCertUtils is a new tool released on CCE Version 12. You use this tool to manage all CCE certificates for inbound voice. In this document, you use these CiscoCertUtils in order to

generate the Peripheral Gateways (PGs) Certificate Signing Requests (CSRs).

Step 1. Execute this command to generate a CSR certificate: CiscocertUtil /generateCSR

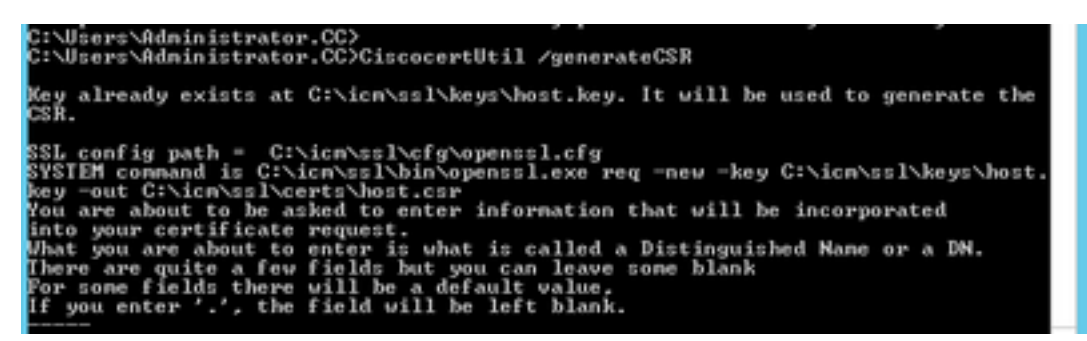

Provide the information requested, like for example:

Country Name: US

State or Province Name: MA

Locality Name: BXB

Organization Name: Cisco

Organizational Unit: CX

Common Name: PCCEAllin1.cc.lab

Email: jdoe@cc.lab

A Challenge password: Train1ng!

An optional company name: Cisco

The host certificate and key are stored in C:\icm\ssl\certs and C:\icm\ssl\keys.

Step 2. Navigate to C:\icm\ssl\certs folder and ensure that the file host.csr has been generated.

### Get the CSR Certificate Signed by a CA

After the CSR certificates are generated, they need to be signed by a third-party CA. In this exercise, Microsoft CA installed in the Domain Controller is used as the third-party CA.

Ensure that the certificate template used by the CA includes client and server authentication as shown in the image when Microsoft CA is used.

| Properties of New Template                                                                                                    | pns                                                                                  |                                                                                                    |
|----------------------------------------------------------------------------------------------------|--------------------------------------------------------------------------------------|----------------------------------------------------------------------------------------------------|
| Subject Name         Server         Issuance Requirements           Compatibility         General         Request Handling         Cryptography         Key Attestation           Superseded Templates         Extensions         Security           To modify an extension, select it, and then click Edit.           Extensions included in this template: | tificate Templates<br>More Actions<br>b Server<br>More Actions<br>Edit Application F | (DC.cc.lab)                                                                                                    |
| Application Policies Basic Constraints                                                                                                    | An application policy defi                                                           | Add Application Policy                                                                                                    |
| Key Usage                                                                                                    | Application policies:<br>Server Authentication                                       | An application policy (called enhanced key usage in Windows 2000)<br>defines how a certificate can be used. Select the application policy required<br>for valid signatures of certificates issued by this template.                                                         |
| Edt Description of Application Policies:                                                                                                    | Add                                                                                  | Any Pupose Attestation Identity Key Certificate Certificate Request Agent Citent Authentication Code Signing CTL Usage Digital Rights Directory Service Email Replication Disallowed List Document Signing Domain Name System (DNS) Server Trust Dynamic Code Generator New |
| OK Cancel Apply Help                                                                                                    | L                                                                                    | UK Cancel                                                                                                    |

Step 1. Open a web browser and navigate to the CA.

Step 2. On the Microsoft Active Directory Certificate Services, select Request a certificate.

|                                                                                                    | ×    |
|----------------------------------------------------------------------------------------------------|------|
| 🗲 🕑 🖉 https://dc.ec.hab/certsiv/en-us/ 🖉 🖉 🖉 Microsoft Active Directory × 🕠 🔿                                                                                                    | 10   |
| Microsoft Active Directory Certificate Services - cc-DC-CA H                                                                                                    | lome |
| Welcome                                                                                                    |      |
| Use this Web site to request a certificate for your Web browser, e-mail client, or other program. By using<br>certificate, you can verify your identity to people you communicate with over the Web, sign and encrypt<br>messages, and, depending upon the type of certificate you request, perform other security tasks. | a    |
| You can also use this Web site to download a certificate authority (CA) certificate, certificate chain, or<br>certificate revocation list (CRL), or to view the status of a pending request.                                                                                                    |      |
| For more information about Active Directory Certificate Services, see <u>Active Directory Certificate Service</u><br>Documentation.                                                                                                    | 15   |
| Select a task:<br>Request a certificate<br>View the status of a pending certificate request<br>Download a CA certificate, certificate chain, or CRL                                                                                                    |      |

Step 3. Select the **advanced certificate request** option.

| Micr                 | osoft Activ              | e Directory Ce | ertifical × +          |                   |           |         |  |
|----------------------|--------------------------|----------------|------------------------|-------------------|-----------|---------|--|
| $\leftrightarrow$    | C'û                      |                | 🛈 🐔 https://do         | cc.lab/certsrv/en | -us/certr | qus.asp |  |
| 🗎 СИСМ               | 🛅 CUIC                   | 🛅 Finesse      | 🛅 Remote Expert Mobile | 🗎 MediaSense      | CVP       | CCE CCE |  |
| Microsoft            | Active Dire              | ectory Certifi | cate Services - cc-DC  | CA                |           |         |  |
| Request              | a Certif                 | icate          |                        |                   |           |         |  |
| Select the<br>User C | e certific<br>Certificat | ate type:      |                        |                   |           |         |  |
| Or, subm             | it an <u>adv</u>         | anced cer      | rtificate request.     |                   |           |         |  |

Step 4. On the **advanced certificate request**, copy and paste the content of the PG Agent CSR certificate in the **Saved Request** box.

Step 5. Select the **Web Server** template with client and server authentication. In the lab, the CC Web Server template was created with client and server authentication.

| To submit a sav<br>Saved Reques                                               | ved request to the CA, part<br>t box.                                                                                                    | Copy and paste the of the expected C                                                             | e contents<br>SR file |
|-------------------------------------------------------------------------------|----------------------------------------------------------------------------------------------------|--------------------------------------------------------------------------------------------------|-----------------------|
| Saved Request:                                                                |                                                                                                    |                                                                                                  | _                     |
| Base-64-encoded<br>certificate request<br>(CMC or<br>PKCS #10 or<br>PKCS #7): | 3LhnlD3GsLbIYivb7IbshW<br>gWL/H3DR1nRpJtLKfnLGgX<br>+L3E0yNQ+W9/SJojYzBGnH<br>J75nKDoyAh7C+F0u9tmg26<br>rArT900dxJem<br>END CERTIFICATE R<br>< | fqH1509jMcZ3uZrci0<br>5kUAZqin/56HjuGb4<br>k38yo1P/I7UsueE30F<br>DZaOZ3k9Wo5QzUTPmc<br>EQUESTsna |                       |
| Certificate Temp                                                              | late:                                                                                                    |                                                                                                  |                       |
| Ĺ                                                                             | CC Web Server                                                                                                    | ~                                                                                                |                       |
| Additional Attribu                                                            | ites:                                                                                                    |                                                                                                  |                       |
| Attributes:                                                                   |                                                                                                    |                                                                                                  | _                     |

Step 6. Click on Submit.

Step 7. Select **Base 64 encoded** and click on **Download Certificate** as shown in the image.

Microsoft Active Directory Certificate Services -- cc-DC-CA

## Certificate Issued

The certificate you requested was issued to you.

ODER encoded or 
Base 64 encoded

Download certificate Download certificate chain

Step 8. Save the file and click **OK**. The file is saved in the **Downloads** folder.

Step 9. Rename the file to host.cer (optional).

Step 10. You also need to generate a root certificate. Go back to the CA certificate page and then select **Download a CA certificate, certificate chain, or CRL**. You just need to do this step once, since the root certificate will be the same for all the servers (PG Agent and Finesse).

| Microsoft Active Directory Certificate Services cc-DC-CA                                                                                                    |
|----------------------------------------------------------------------------------------------------|
| Welcome                                                                                                    |
| Use this Web site to request a certificate for your Web browser, $\varepsilon$ people you communicate with over the Web, sign and encrypt mesecurity tasks.       |
| You can also use this Web site to download a certificate authority status of a pending request.                                                                   |
| For more information about Active Directory Certificate Services,                                                                                                 |
| Select a task:<br><u>Request a certificate</u><br>View the status of a pending certificate request<br><u>Download a CA certificate, certificate chain, or CRL</u> |

Step 11. Click on Base 64 and select Download CA certificate.

| Microsoft Active Directory Certificate Services cc-DC-CA        |
|-----------------------------------------------------------------|
| Download a CA Certificate, Certificate Chain, or CRL            |
| To trust certificates issued from this certification authority, |
| To download a CA certificate, certificate chain, or CRL, se     |
| CA certificate:                                                 |
| Current (co-DG-GA)                                              |
| Encoding method:                                                |
| ODER<br>⊛ Base 64                                               |
| Install CA certificate                                          |
| Download CA certificate                                         |
| Download CA certificate chain                                   |
| Download latest base CRL                                        |
| Download latest delta CRL                                       |
|                                                                 |

Step 12. Click on Save File and select **OK**. The file will be saved in the default location, **Downloads**.

### Import the CCE PGs CA Signed Certificates

Step 1. On the PG Agent navigate to C:\icm\ssl\certs and paste the root and the PG Agent signed files here.

Step 2. Rename the host.pem certificate on c:\icm\ssl\certs as selfhost.pem.

Step 3. Rename host.cer to host.pem on c:\icm\ssl\certs folder.

Step 4. Install the root certificate. On the command prompt, issue this command: CiscoCertUtil /install C:\icm\ssl\certs\rootAll.cer

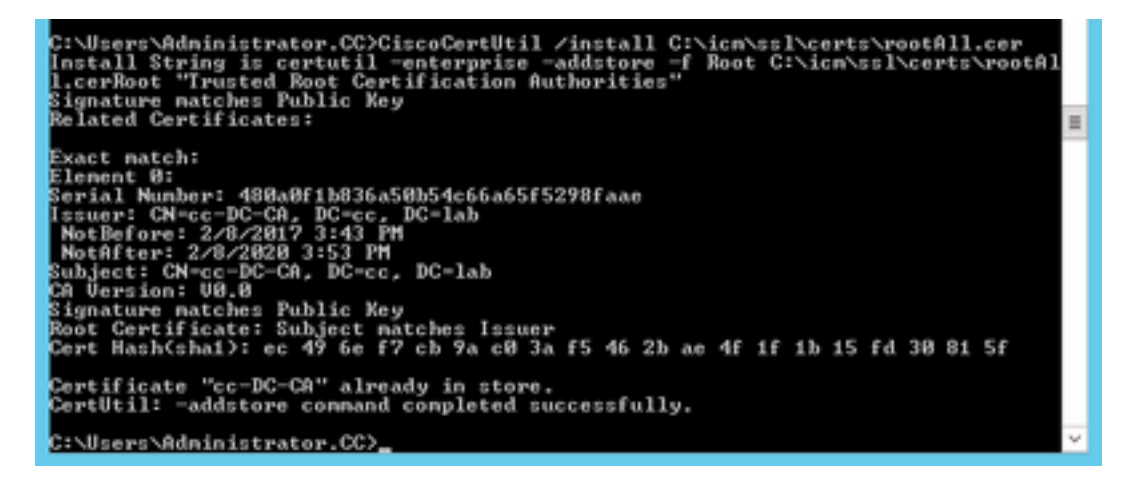

Step 5. Install the application signed certificate running the same command: **CiscoCertUtil** /install C:\icm\ssl\certs\host.pem

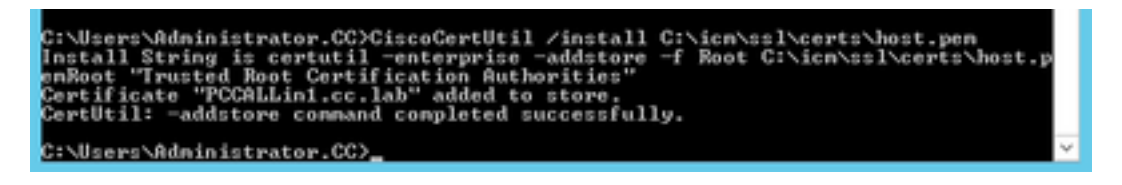

Step 6. Cycle the PG. Open the Unified CCE Service Control, and cycle the Cisco ICM Agent PG.

## **Generate Finesse Certificate**

Step 1. Open the web browser and navigate to Finesse OS Admin.

Step 2. Log in with OS Admin credentials and navigate to **Security > Certificate Management** as shown in the image.

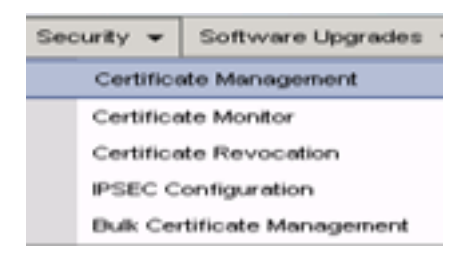

Step 3. Click on Generate CSR as shown in the image.

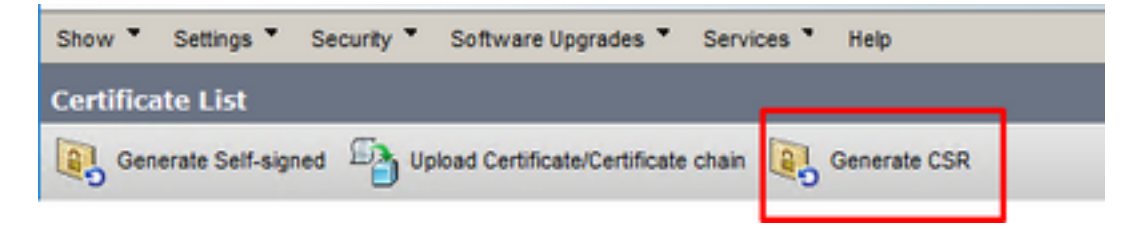

Step 4. On the **Generate Certificate Signing Request**, use the default values, and click on **Generate.** 

| Generate Certificate Si | igning Request                                                                                                 |
|-------------------------|----------------------------------------------------------------------------------------------------|
| 🔒 Generate 🖳 Close      |                                                                                                    |
|                         |                                                                                                    |
| Status                  |                                                                                                    |
| Warning: Generatin      | g a new CSR for a specific certificate type will overwrite the existing CSR for that type                      |
| Generate Certificate    | Signing Request                                                                                                |
| Certificate Purpose**   | tomcet v                                                                                                    |
| Distribution*           | FINESSEA.cc.lab v                                                                                              |
| Common Name*            | FINESSEA.cc.lab                                                                                                |
| Subject Alternate Nat   | mes (SANs)                                                                                                    |
| Parent Domain           | cc.lab                                                                                                    |
| Key Type**              | RSA                                                                                                    |
| Key Length*             | 2048 v                                                                                                    |
| Hash Algorithm*         | SHA256 V                                                                                                    |
| Generate Close          |                                                                                                    |
| @                       |                                                                                                    |
| · indicates require     | ed Rem.                                                                                                    |
| is RSA.                 | icate Purpose ending with '-ECDSA' is selected, the certificate/key type is Elliptic Curve (EC). Otherwise, it |

Step 5. Close the Generate Certificate Signing Request window and select Download CSR.

| Show * Settings *   | Security * | Software Upgrades *          | Services * | Help *       |              |  |
|---------------------|------------|------------------------------|------------|--------------|--------------|--|
| Certificate List    |            |                              |            |              |              |  |
| Generate Self-signe | nd 🐴 Up    | load Certificate/Certificate | chain 📳    | Generate CSR | Download CSR |  |

Step 6. On the Certificate Purpose, select tomcat and click on Download CSR.

| Download Certificate Signing Request                               |   |
|--------------------------------------------------------------------|---|
| Download CSR 🔄 Close                                               |   |
| Certificate names not listed below do not have a corresponding CSR |   |
| Certificate Purpose* tomcat v                                      |   |
| Download CSR Close                                                 |   |
| <ul> <li>indicates required item.</li> </ul>                       |   |
|                                                                    |   |
| C                                                                  | > |

Step 7. Select **Save File** and click on **OK** as shown in the image.

| Opening tomcat.csr |                                            | × |
|--------------------|--------------------------------------------|---|
| You have chosen to | open:                                      |   |
| tomcat.csr         | <b>5</b> 1-                                |   |
| from: https://     | rile<br>/finessea.cc.lab:8443              |   |
|                    |                                            |   |
| What should Firefo | ox do with this file?                      |   |
| O Open with        | Browse                                     |   |
| Save File          |                                            |   |
| Do this autor      | matically for files like this from now on. |   |
|                    |                                            |   |
|                    | OK Cancel                                  |   |

Step 8. Close the **Download Certificate Signing Request** window. The certificate is saved in the default location (This PC > Downloads).

Step 9. Open Windows Explorer and navigate to that folder. Right-click on this certificate and rename it: **finessetomcat.csr** 

### Sign Finesse Certificate by a CA

In this section, the same Microsoft CA used in the previous step is used as the third-party CA.

Note: Ensure that the certificate template used by the CA includes client and server

authentication.

Step 1. Open a web browser and navigate to the CA.

Step 2. On the Microsoft Active Directory Certificate Services, select Request a certificate.

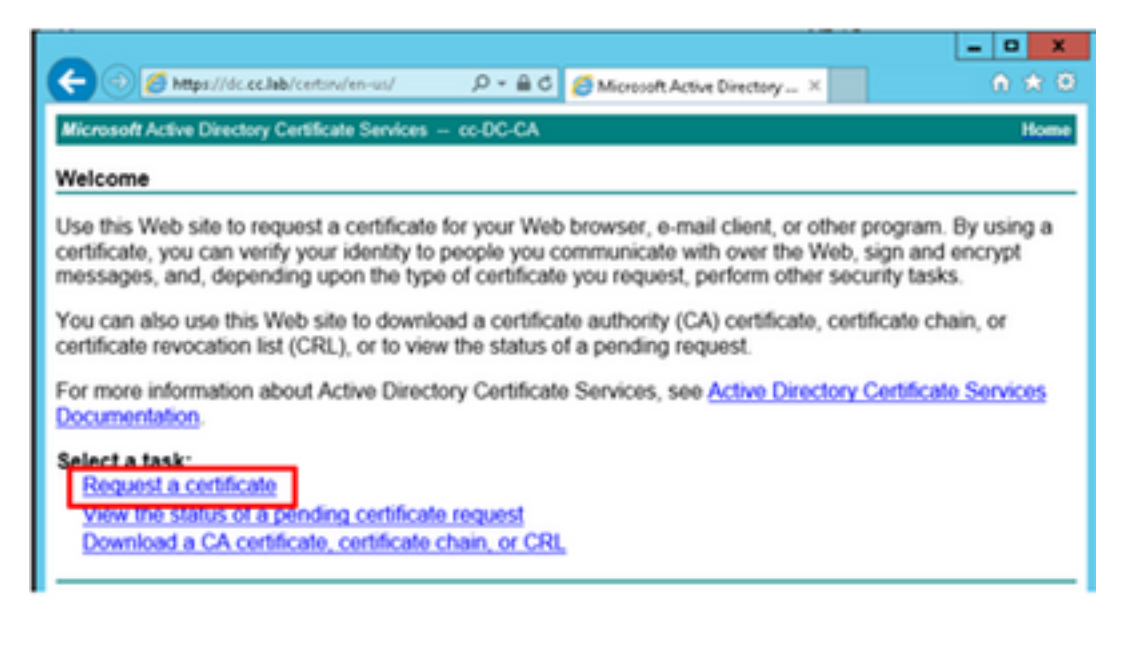

Step 3. Select the **advanced certificate request** option as shown in the image.

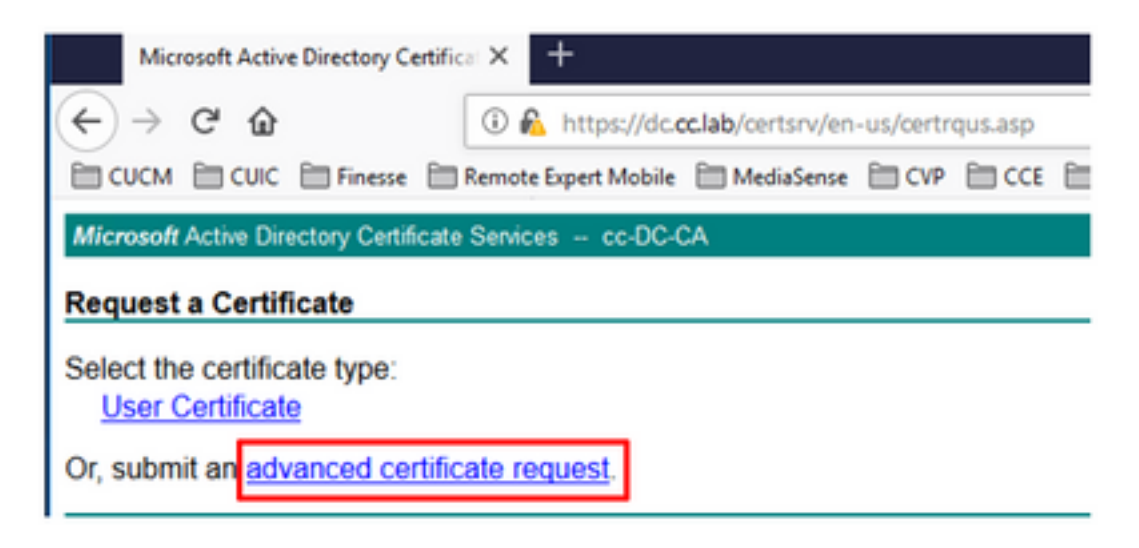

Step 4. On the **advanced certificate request**, copy and paste the content of the Finesse CSR certificate in the **Saved Request** box.

Step 5. Select the Web server template with client and server authentication. In this lab, the CC Web Server template was created with client and server authentication.

| Microsoft Active                                                              | Directory Certificate Services                                                                                                    | cc-DC-CA                                                                                          |                                      |
|-------------------------------------------------------------------------------|----------------------------------------------------------------------------------------------------|---------------------------------------------------------------------------------------------------|--------------------------------------|
| Submit a Cert                                                                 | ificate Request or Renew                                                                                                    | val Request                                                                                       |                                      |
| To submit a sa<br>Saved Reques                                                | ved request to the CA, part to the CA, part to the CA, part to the the total to the the the total total tota | Copy and paste the<br>of the expected CS                                                          | e contents <sup>P</sup> K(<br>R file |
| Saved Request:                                                                |                                                                                                    |                                                                                                   | _                                    |
| Base-64-encoded<br>certificate request<br>(CMC or<br>PKCS #10 or<br>PKCS #7): | 3LhnlD3GsLbIYivb7lbshW<br>gWL/H3DR1nRpJtLKfnLGgX<br>+L3E0yNQ+W9/SJojY2BGnH<br>J75nKDoyAh7C+F0u9tmg26<br>rArT900dxJem<br>END CERTIFICATE RJ<br><                                                                                                    | fqH1509jMcZ3uZrciC<br>5kUAZqin/56HjuGb4h<br>k38yoIP/I7UsueE3OR<br>DZaOZ3k9Wo5QzUTPmd<br>EQUESTsna | < >                                  |
| Certificate Temp                                                              | late:                                                                                                    |                                                                                                   | _                                    |
| C                                                                             | CC Web Server                                                                                                    | ~                                                                                                 |                                      |
| Additional Attrib                                                             | utes:                                                                                                    |                                                                                                   | _                                    |
| Attributes:                                                                   |                                                                                                    | a                                                                                                 |                                      |
|                                                                               |                                                                                                    | Submit >                                                                                          | -                                    |

Step 6. Click on Submit.

Step 7. Select **Base 64 encoded** and click on **Download certificate** as shown in the image.

Microsoft Active Directory Certificate Services -- cc-DC-CA

Certificate Issued

The certificate you requested was issued to you.

Step 8. Save the file and click **OK**. The file is saved in the **Downloads** folder.

Step 9. Rename the file to **finesse.cer**.

### **Import Finesse Application and Root Signed Certificates**

Step 1. On a web proser open **Finesse OS Admin** page and navigate to **Security** > **Certificate Management**.

Step 2. Click on the **Upload Certificate/Certificate chain** button as shown in the image.

| Certificate List           |                                      |                 |
|----------------------------|--------------------------------------|-----------------|
| Generate Self-signed       | Deload Certificate/Certificate chain | Generate CSR    |
| Certificate List           |                                      |                 |
| Find Certificate List when | re Certificate                       |                 |
|                            |                                      |                 |
| Generate Self-signed       | Upload Certificate/Certificate cha   | in Generate CSR |

Step 3. In the pop-up window select tomcat-trust for Certificate Purpose.

Step 4. Click on the **Browse...** button and select the root certificate file to import. Then, click the **Open** button.

Step 5. In the description write something like **tomcatrootcert** and click on **Upload** button as shown in the image.

| Upload Certificate/Certific        | ate chain                                                                |   |
|------------------------------------|--------------------------------------------------------------------------|---|
| 🕒 Upload 🖳 Close                   |                                                                          |   |
| Status<br>Warning: Uploading a clu | uster-wide certificate will distribute it to all servers in this cluster |   |
| Upload Certificate/Certifi         | cate chain                                                               | ٦ |
| Certificate Purpose*               | tomcat-trust                                                             |   |
| Upload File                        | Browse rootAll.cer                                                       |   |
| Upload Close                       |                                                                          | _ |
| (i) *- indicates required ite      | im.                                                                      |   |
|                                    |                                                                          |   |
| c                                  |                                                                          | > |

Step 6. Wait until you see the **Success: Certificate Uploaded** message to close the window.

You will be requested to restart the system, but first, continue with uploading the Finesse application signed certificate, and then you can restart the system.

| 🛈 🔏 https://finessea.cc.lab                                      | :8443/cmplatform/certificateUpload.do              |   | ☆    | ≡ |
|------------------------------------------------------------------|----------------------------------------------------|---|------|---|
| Upload Certificate/Certifica                                     | ite chain                                          |   |      |   |
| Dipload 🖳 Close                                                  |                                                    |   |      |   |
| Status<br>Success: Certificate Uplo<br>Restart the node(s) using | aded<br>; the CLI command, "utils system restart". |   | <br> |   |
| Upload Certificate/Certific                                      | ate chain                                          |   |      | _ |
| Certificate Purpose*                                             | tomcat-trust                                       | ~ |      |   |
| Description(friendly name)<br>Upload File                        | Browse No file selected.                           |   |      |   |
| Upload Close                                                     |                                                    |   |      |   |
| (i) *- indicates required ite                                    | m.                                                 |   |      |   |
|                                                                  |                                                    |   |      |   |
| ¢                                                                |                                                    |   |      | > |

Step 7. Click on more time on **Upload Certificate/Certificate chain** button in order to import the Finesse application certificate.

| Certificate List          |                                                   |
|---------------------------|---------------------------------------------------|
| Generate Self-signed      | Upload Certificate/Certificate chain              |
| Contificato List          |                                                   |
| Certificate List          |                                                   |
| Find Certificate List whe | re Certificate 💌 begins with 💌                    |
|                           |                                                   |
| Generate Self-signed      | Upload Certificate/Certificate chain Generate CSR |

Step 8. In the pop-up window select **tomcat** for **Certificate Purpose**.

Step 9. Click on the **Browse...** button and select the Finesse CA signed file, **finesse.cer**. Then, click the **Open** button.

Step 10. Click on the **Upload** button.

| pload Certificate/Certific                                                                                                    | ate chain                                                                                                    |                 |  |
|----------------------------------------------------------------------------------------------------|----------------------------------------------------------------------------------------------------|-----------------|--|
| Upload 🖳 Close                                                                                                    |                                                                                                    |                 |  |
| Status                                                                                                    |                                                                                                    |                 |  |
| Status<br>Warning: Uploading a clu<br>Upload Certificate/Certifi                                                                    | uster-wide certificate will distribute it to all servers                                                      | in this cluster |  |
| Status<br>Warning: Uploading a cli<br>Upload Certificate/Certific<br>Certificate Purpose*                                           | uster-wide certificate will distribute it to all servers i                                                    | in this cluster |  |
| Status<br>Warning: Uploading a clu<br>Upload Certificate/Certific<br>Certificate Purpose <sup>®</sup><br>Description(friendly name) | uster-wide certificate will distribute it to all servers i<br>cate chain<br>tomcat<br>Self-signed certificate | in this cluster |  |

Step 11. Wait until you see the Success: Certificate Uploaded message.

Again, you are requested to restart the system. Close the window and continue to restart the system.

## Verify

There is currently no verification procedure available for this configuration.

## Troubleshoot

There is currently no specific troubleshooting information available for this configuration.